## Downloaden van een factuur

| og in op uw account.                                                                 |                                                                 |                                                             |                                     |                                    |                          |                                      |
|--------------------------------------------------------------------------------------|-----------------------------------------------------------------|-------------------------------------------------------------|-------------------------------------|------------------------------------|--------------------------|--------------------------------------|
| daky                                                                                 | om <sup>®</sup>                                                 | Klantenservice<br>Voor uw vragen                            | Mijn account<br>Ingelogd als        | Winkelwagen<br>0 Producten   € 0,- |                          |                                      |
| Gurv                                                                                 | chistene                                                        | .onn                                                        | <b></b> = <b>      _</b> ] <b>_</b> |                                    |                          | Naar winkelwagen )                   |
| C Dakramen Lichtl                                                                    | koepels Daglio                                                  | chtsystemen R                                               | aamdecoratie I                      | Bedieningssyste                    | men                      |                                      |
| Goedkoopste dealer van VELUX en I Bestel snel Weet u het producttype? Uw producttype | UXtra daglichtsystemen<br>Mijn account > Orderhist<br>Mijn acco | • Eigen transport in Ned<br>orie )<br>Unit <u>Uitloggen</u> | lerland, Duitsland, Oostenr         | ijk, België en Frank               | rijk •Afhaalbalie<br>‹Te | Middenmeer<br>rug naar vorige pagina |
| VELUX dakramen                                                                       | Accountgegeven                                                  | s Wachtwoord wijzig                                         | en Orderhistorie                    | Opgebouwde bo                      | nus excl. BTW            |                                      |
| LuXtra dakramen                                                                      | 2017 ▼<br>Datum                                                 | Factuurnummer                                               | Aantal                              | Totaal                             |                          |                                      |
| Daglichtsystemen                                                                     | 06-01-2017                                                      | 2349065                                                     | 2                                   | € -70                              | ,-                       | Bekijk order D                       |
| VELUX raamdecoratie                                                                  | 05-01-2017                                                      | 2349003                                                     | 4                                   | € 1.3                              | 14,-                     | Bekijk order 🚺                       |
| LuXtra raamdecoratie                                                                 | 04-01-2017                                                      | 2349006                                                     | 3                                   | € 1.6                              | 77,-                     | Bekijk order D                       |
| VELUX lichtkoepels                                                                   |                                                                 |                                                             |                                     |                                    |                          |                                      |
| Standaard lichtkoepels                                                               |                                                                 |                                                             |                                     |                                    |                          |                                      |
| VELUX daglichtspots                                                                  |                                                                 |                                                             |                                     |                                    |                          |                                      |
| VELUX bedieningssystemen                                                             |                                                                 |                                                             |                                     |                                    |                          |                                      |
|                                                                                      |                                                                 |                                                             |                                     |                                    |                          |                                      |

Ga naar het tabblad "Orderhistorie" en klik op "Bekijk order" van de desbetreffende order.

Klik op "Download factuur" om uw factuur als PDF bestand te downloaden.

| dakvenster.com <sup>®</sup>     |                                             |                                    | I              | Klantenservice Mijn account<br>Voor uw vragen |                  |                       | Winkelwagen       0 Producten   € 0,-       Naar winkelwagen ► |                   |               |  |
|---------------------------------|---------------------------------------------|------------------------------------|----------------|-----------------------------------------------|------------------|-----------------------|----------------------------------------------------------------|-------------------|---------------|--|
|                                 |                                             |                                    |                |                                               |                  |                       |                                                                |                   |               |  |
| <b>A</b> Dakramen Lich          | tkoepels                                    | Daglichts                          | ystemen        | Raam                                          | decoratie        | Bedieningss           | ystemen                                                        |                   |               |  |
| Goedkoopste dealer van VELUX er | I LuXtra daglichts                          | systemen • E                       | igen transport | in Nederlan                                   | d, Duitsland, Oo | stenrijk, België en F | rankrijk •A                                                    | fhaalbalie Midder | meer          |  |
| Bestel snel                     | Mijn account :                              | Orderhistorie >                    | Order >        |                                               |                  |                       |                                                                | < Terug naar      | vorige pagina |  |
| Weet u het producttype?         | Miin a                                      | accoun                             | t Uitloggen    |                                               |                  |                       |                                                                |                   |               |  |
| on producity pe                 |                                             |                                    |                |                                               |                  |                       |                                                                |                   |               |  |
| VELUX dakramen                  | Accountg                                    | gegevens                           | Wachtwoord     | wijzigen                                      | Orderhistori     | e Opgebouwd           | e bonus exc                                                    | I. BTW            |               |  |
| LuXtra dakramen                 | Factuurnummer: 2349065<br>Datum: 06-01-2017 |                                    |                |                                               |                  |                       |                                                                |                   |               |  |
| Daglichtsystemen                | <b>∢</b> TERUG N                            | TERUG NAAR ORDERHISTORIE OVERZICHT |                |                                               |                  |                       |                                                                |                   |               |  |
| VELUX raamdecoratie             | Factuur                                     | Factuuradres                       |                |                                               |                  | Bezorgadres           |                                                                |                   |               |  |
| LuXtra raamdecoratie            | Initialen:                                  | Initialen:                         |                |                                               | B                | ezorgadres is hetzelf | de als het fac                                                 | tuuradres         |               |  |
|                                 | Naam:*                                      |                                    |                |                                               |                  |                       |                                                                |                   |               |  |
| VELUX lichtkoepels              | Adres:*                                     |                                    |                |                                               |                  |                       |                                                                |                   |               |  |
| Oáng da and lia bálana gala     | Huisnumme                                   | Г.*                                |                |                                               |                  |                       |                                                                |                   |               |  |
| Standaard lichtkoepeis          | Plaats:*                                    |                                    |                |                                               |                  |                       |                                                                |                   |               |  |
| VELUX daglichtspots             | Telefoonnr. (                               | (overdag):*                        |                |                                               |                  |                       |                                                                |                   |               |  |
|                                 | Telefoonnr. (                               | ('s avonds):*                      |                |                                               |                  |                       |                                                                |                   |               |  |
| VELUX bedieningssystemen        | E-mailadres                                 | **                                 |                |                                               |                  |                       |                                                                |                   |               |  |